# Textverarbeitung MS-Word (I)

## "in ganz kleinen Schritten"

#### **1. Seite einrichten - Ausrichtung**

|                                                                                                    | Dokument1 - Word                                                                      | Anmelden                         |                                                                                                    |
|----------------------------------------------------------------------------------------------------|---------------------------------------------------------------------------------------|----------------------------------|----------------------------------------------------------------------------------------------------|
| Datei Start Einfügen Entwurf Layout Refere                                                                                                    | enzen Sendungen Überprüfen Ansicht Hilfe Q Was möchten Sie tun?                       |                                  | <br>∕2 <sub>+</sub> Teilen                                                                                             |
| Image: Second system     Image: Second system     Image: Second system </td <td>A A A A A A A A A A A A A A A A A A A</td> <td>BBbCcDdi AaBb( AaBbCc</td> <td><ul> <li>♀ Suchen ~</li> <li>♣<sup>b</sup><sub>ac</sub> Ersetzen</li> <li>➢ Markieren ~</li> <li>Bearbeiten</li> </ul></td> | A A A A A A A A A A A A A A A A A A A                                                 | BBbCcDdi AaBb( AaBbCc            | <ul> <li>♀ Suchen ~</li> <li>♣<sup>b</sup><sub>ac</sub> Ersetzen</li> <li>➢ Markieren ~</li> <li>Bearbeiten</li> </ul> |
|                                                                                                    | Image: Start       Einfügen       Entwurf       Layout       Referenzen       Sendung | 1 - 18 - 1                       |                                                                                                    |
|                                                                                                    | Seiten-<br>ränder ~<br>V V V V V V V V V V V V V V V V V V V                          |                                  |                                                                                                    |
| Seite 1 von 1 0 Wörter Deutsch (Deutschland) 🛅 🕀 Bar                                                                                                    | rierefreiheit: Keine Probleme                                                         | Zoomfaktor. Klicken Sie hier, um | a das Dialogfeld 'Zoom' zu öffn<br>+ 100<br>11:27                                                                      |
| 💻 Ri 💥 💗 🖬 🤷                                                                                                    |                                                                                       |                                  | ^ d <sup>//</sup> 14.04.2022                                                                                           |

#### 1. Seite einrichten - Blattgröße

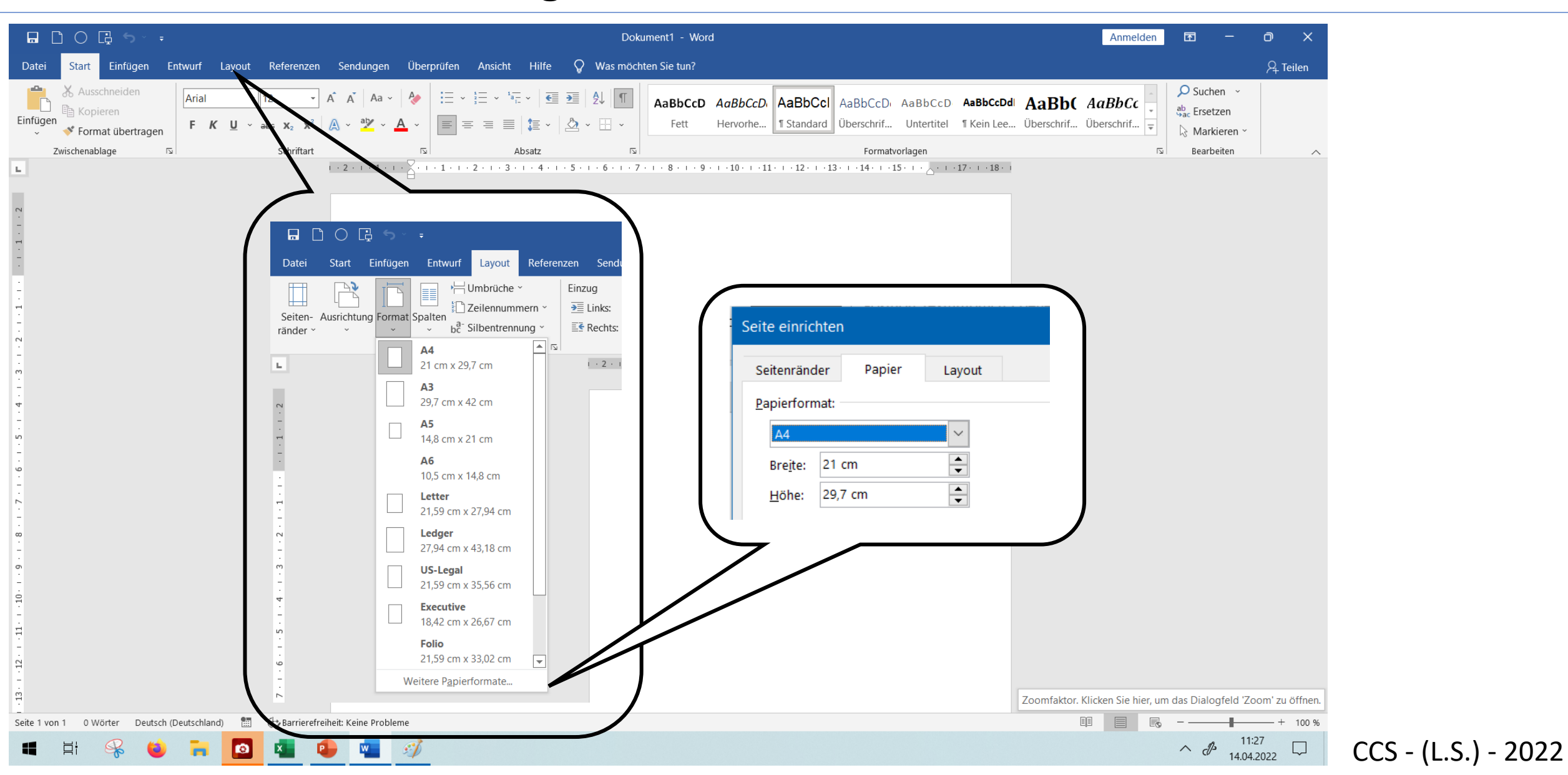

#### **1. Seite einrichten - Seitenränder**

|                                                                        | Dokument1 - Word                                                                                                    | Anmelden                                  | <b>m</b> –                                                                                                    | o x                                                                             |
|------------------------------------------------------------------------|----------------------------------------------------------------------------------------------------|-------------------------------------------|----------------------------------------------------------------------------------------------------|---------------------------------------------------------------------------------|
| Datei <mark>Start</mark> Einfügen Entwurf Layout                       | Referenzen Sendungen Überprüfen Ansicht Hilfe $Q$ Was möchten Sie tun?                                                                                                    |                                           |                                                                                                    | $eta_{\!\!\!\!\!\!\!\!\!\!\!\!\!\!\!\!\!\!\!\!\!\!\!\!\!\!\!\!\!\!\!\!\!\!\!\!$ |
| K Ausschneiden<br>Einfügen<br>↓ Format übertragen<br>Zwischenablage r≤ | 12  A  A  A  A  A  A  A  A  A                                                                                                    | AaBb( AaBbCc ↓<br>Überschrif Überschrif ↓ | <ul> <li>♀ Suchen </li> <li>♣<sup>b</sup><sub>ac</sub> Ersetzen</li> <li>℞arkieren </li> <li>Bearbeiten</li> </ul> | ^                                                                               |
|                                                                        |                                                                                                    |                                           |                                                                                                    |                                                                                 |
|                                                                        | Image: Constraint of the second second se |                                           |                                                                                                    |                                                                                 |
| -<br>-<br>-                                                            | Seiten-<br>Ausrichtung Format Spalten<br>ränder * * * * * blibentrennung * Einzu                                                                                                    | 2                                         |                                                                                                    |                                                                                 |
| С.                                                                     | Letzte benutzerdefinierte Einstellung     Doben:     1,5 cm     Unten:     1,5 cm       Links:     1,5 cm     Rechts:     2 cm     Seitenränder     Papier     Layout                                                                                                    |                                           |                                                                                                    |                                                                                 |
|                                                                        | Normal       Oben:       2,5 cm       Unten:       2 cm         Links:       2,5 cm       Rechts:       2,5 cm       Links:       2,5 cm       Rechts:       2,5 cm                                                                                                    | cm 🔹                                      |                                                                                                    |                                                                                 |
| -<br>-<br>-<br>-                                                       | Schmal       Oben: 1,27 cm       Unten: 1,27 cm       Bundsteg:       0 cm       Bundstegposition:       Lir         Links:       1,27 cm       Rechts:       1,27 cm       Ausrichtung                                                                                                    | nks 🗸                                     |                                                                                                    |                                                                                 |
| ·<br>·<br>·<br>·                                                       | Mittel       Oben:     2,54 cm       Links:     1,91 cm       Rechts:     1,91 cm                                                                                                    |                                           |                                                                                                    |                                                                                 |
| 10 9 9                                                                 | Oben: 2,54 cm Unten: 2,54 cm<br>Links: 5,08 cm Rechts: 5,05                                                                                                    |                                           |                                                                                                    |                                                                                 |
| -<br>-<br>-                                                            | Oben:     2,54 cm     Uni     .54 cm       Innen:     3,18 cm     2,54 cm                                                                                                    |                                           |                                                                                                    |                                                                                 |
|                                                                        | Benutzerdefinierte Seiten der                                                                                                    |                                           |                                                                                                    |                                                                                 |
|                                                                        |                                                                                                    | Zoomfaktor. Klicken Sie hier, um          | das Dialogfeld 'Zoo                                                                                                | m' zu öffnen.                                                                   |
| Seite 1 von 1 0 Wörter Deutsch (Deutschland)                           | Wearrierefreiheit: Keine Probleme       Image: Image:          |                                           | - → ↓ 11:27<br>∧ ↓ 14.04.20                                                                                        | - + 100 %                                                                       |

### 2. Text schreiben und korrigieren - Lesbarkeit (Zoom)

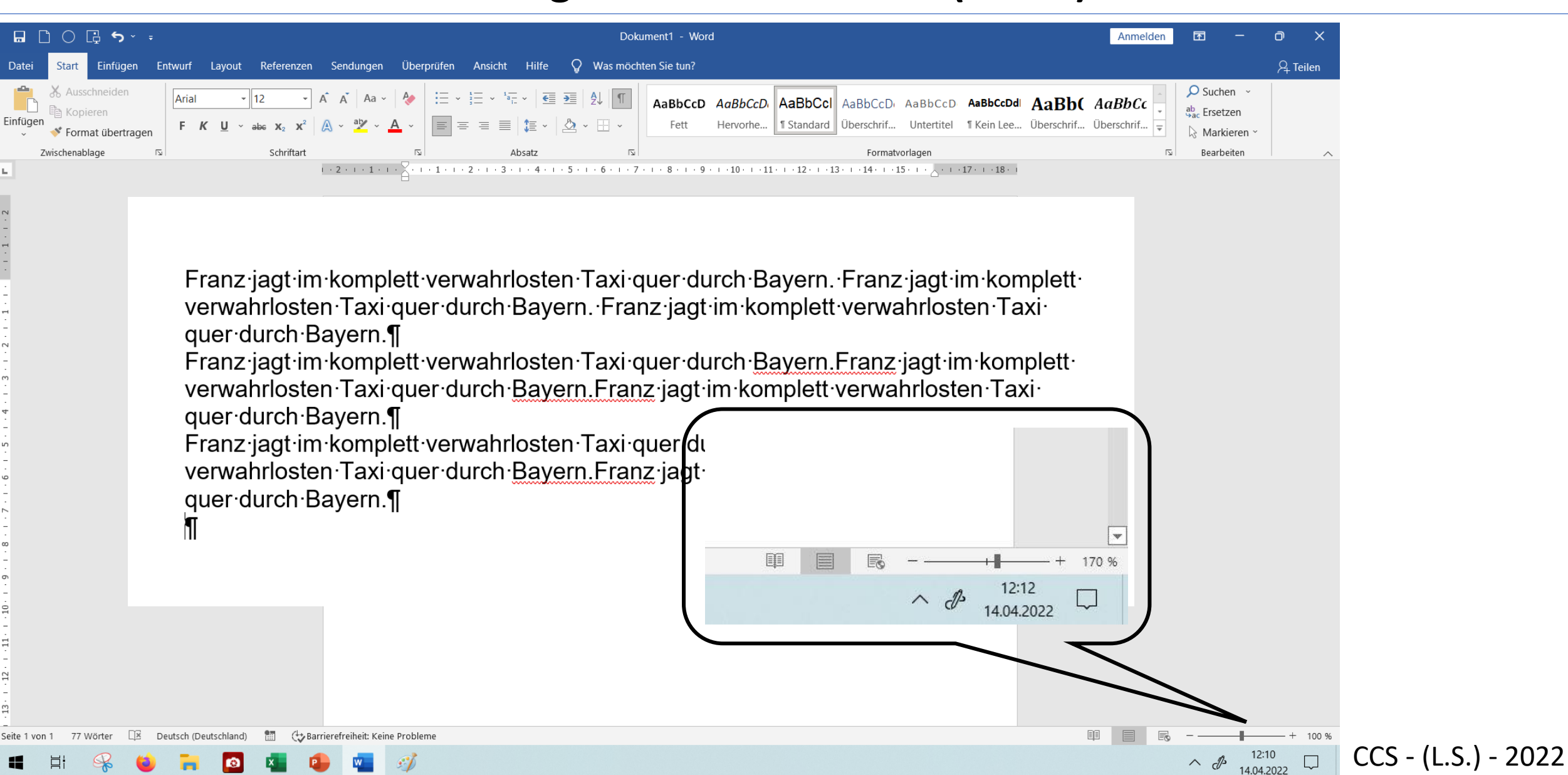

## 2. Text schreiben und korrigieren - wichtige Tasten

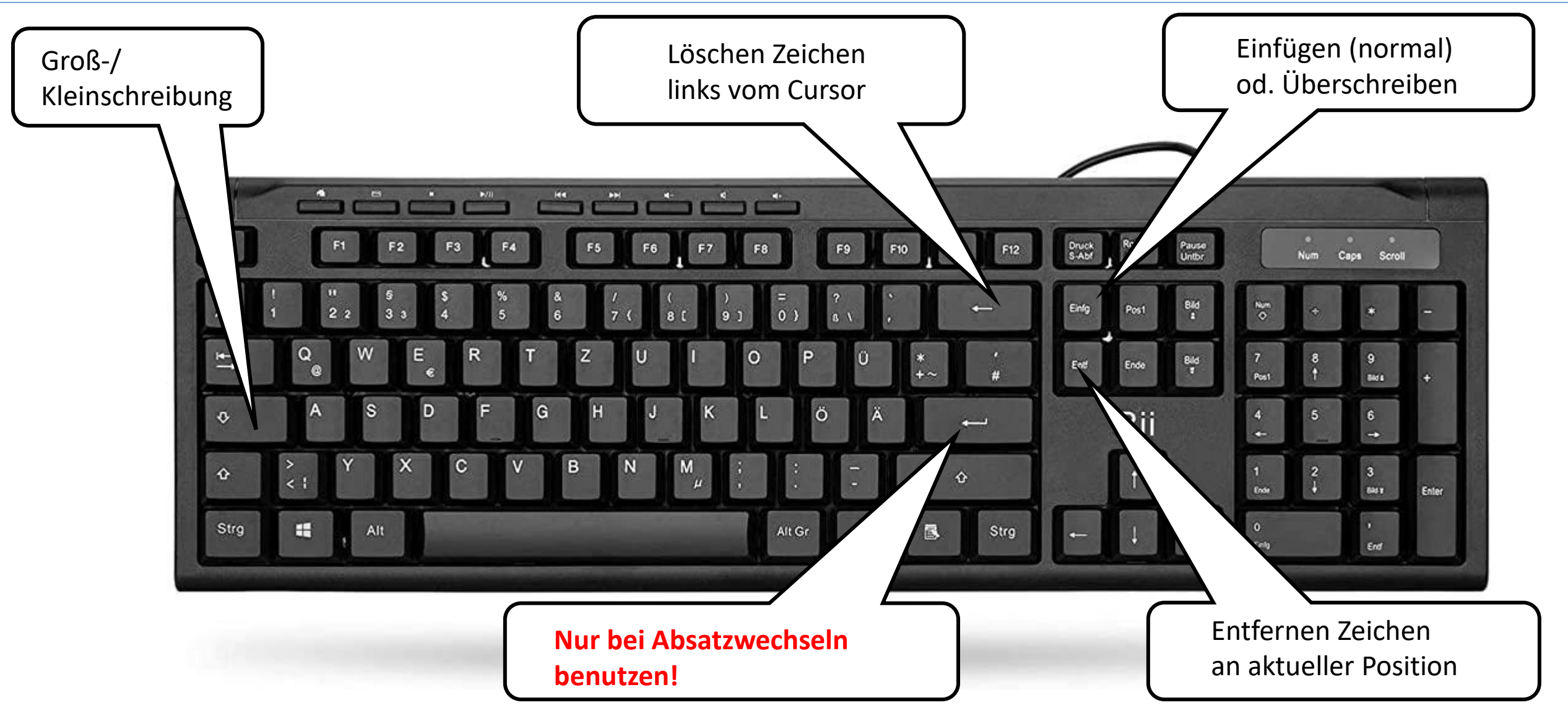

## 2. Text schreiben und korrigieren - "Fließtext"

Video bietet eine leistungsstarke Möglichkeit zu Unterstützung Ihres Standpunkts. Wenn Sie auf "Onlinevideo" klicken, können Sie den Einbettungscode für das Video hinzugefügt einfügen, das werden soll. Sie können auch ein Stichwort eingeben, um online nach dem Videoclip zu suchen, der optimal zu Ihrem Dokument passt. Damit Ihr Dokument ein professionelles Aussehen erhält, stellt Word einander ergänzende Designs für Kopfzeile, Fußzeile, Deckblatt und Textfelder zur Verfügung. Beispielsweise können Sie ein passendes Deckblatt mit Kopfzeile und Randleiste hinzufügen. Klicken Sie auf "Einfügen", und wählen Sie dann die gewünschten Elemente aus den verschiedenen Katalogen aus.

- 1. Fließtext ermöglich die spätere Änderungen der Seitenbreite
- 2. Fließtext erleichtert Textänderungen
- 3. Fließtext ist die Voraussetzung für Übersetzungsprogramme
- 4. Das Absatzende enthält "Formate"

Also Finger weg von dieser Taste!

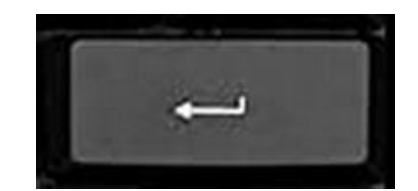

## 2. Text schreiben und korrigieren - "nichtdruckbare Zeichen"

|                                                                     | Do                                                                        | kument1 - Word                                                                                                    | Anmelden 🖬                  | - 0 X                                                                           |
|---------------------------------------------------------------------|---------------------------------------------------------------------------|----------------------------------------------------------------------------------------------------|-----------------------------|---------------------------------------------------------------------------------|
| Datei <mark>Start</mark> Einfügen Entwurf Layout Referenzen Sendung | en Überprüfen Ansicht Hilfe $Q$ Was mö                                    | :hten Sie tun?                                                                                                    |                             | $eta_{\!\!\!\!\!\!\!\!\!\!\!\!\!\!\!\!\!\!\!\!\!\!\!\!\!\!\!\!\!\!\!\!\!\!\!\!$ |
| $\begin{array}{c c c c c c c c c c c c c c c c c c c $              | · │ � │ ⋮≡ · ⋮≡ · 'ःच · │ ः≣ ∋≡ │ £↓ ∭<br>· ▲ · │ ≡ ≡ ≡ ≡ │ \$≡ · 」 ♪ ⊞ · | AaBbCcD       AaBbCcD       AaBbCcD       AaBbCcD       AaBbCcD       AaBbCcDd       AaBbCcDd       AaBb | AaBbCc<br>Überschrif ₹      | n<br>ren ~                                                                      |
| Zwischenablage 🔹 Schriftart                                         |                                                                           | Formatvorlagen                                                                                                    | اتع Bearbeit                | en ^                                                                            |
|                                                                     | ieht davielehenen                                                         |                                                                                                    |                             |                                                                                 |
| Zeichen sicherbar oder<br>Diese Formatierungszeichen immer auf      | unsichtbar<br>dem Bildschirm anzeigen                                     | <ul> <li>Video · bietet · eine · leistungs</li> <li>·Möglichkeit · zu · Unterstützung</li> <li>·Standpunkts. · Wenn · Sie ·</li> </ul>                                                                                                    | starkee<br>∙ Ihrese<br>aufe |                                                                                 |
| Tabstoppzeichen                                                     | <b>→</b>                                                                  | ·den Einbettungscode für das                                                                                                    | Videoe                      |                                                                                 |
| Leerzeichen                                                         |                                                                           | ·einfügen · das · binzugefügt · w                                                                                                    |                             |                                                                                 |
| Absatzmarken                                                        | ſ                                                                         | soll Sie können auch ein Stic                                                                                                    | chworte                     |                                                                                 |
| Ausgeblendeten Text                                                 | abc                                                                       | eingeben - um- online- nac                                                                                                    | h <sup>°</sup> deme         |                                                                                 |
| Bedingte Trennstriche                                               |                                                                           | Videoclin.zu suchen der ontir                                                                                                    | nalizu                      |                                                                                 |
| Objektanker                                                         | Ψ                                                                         | Ibrem Dokument                                                                                                    |                             |                                                                                 |
| Alle Formatierungszeichen anzeigen                                  |                                                                           |                                                                                                    |                             |                                                                                 |
|                                                                     |                                                                           |                                                                                                    |                             | 7077                                                                            |

## 2. Text schreiben und korrigieren - "markieren"

#### Markierter Text ist grau unterlegt und kann gesondert bearbeitet werden

Video bietet eine leistungsstarke Möglichkeit zur Unterstützung Ihres Standpunkts. Wenn Sie auf "Onlinevideo" klicken, können Sie den Einbettungscode für das Video einfügen, das hinzugefügt werden soll. Sie können auch ein Stichwort eingeben, um online nach dem Videoclip zu suchen, der optimal zu Ihrem Dokument passt. Bemit Ihr Dokument ein professionelles Aussehen erhält, stellt Word einander ergänzenge Dosigns für Kopfzeile, Fußzeile, Deckblatt und Textfelder zur Verfügung. Beispielsweise können Sie ein passendes Deckblatt mit Kopfzeile und Randleiste hinzufügen. Klicken Sie auf "Einrugen" und wählen Sie dann die gewünschten Elemente aus den verschiedenen Katalogen a.

Designs·und·Formatvorlagen·helfen·auch·dabei, die·Elemente·Ihres·Dokuments· aufeinander·abzustimmen.·Wenn·Sie·auf·"Entwurf"·klicken·und·ein·neues·Design· auswählen, ·ändern·sich·die·Grafiken, ·Diagramme·und·SmartArt-Grafiken·so, ·dass·sie· dem·neuen·Design·entsprechen.·Wenn·Sie·Formatvorlagen·anwenden, ·ändern·sich· die·Überschriften·passend·zum·neuen·Design.¶ Mit gedrückter Maustaste von einer Ecke zur anderen ziehen

Doppel-Klick auf ein Wort markiert das ganze Wort, links markiert es einen ganzen Absatz

#### Möglichkeit 2:

Mit gedrückter Großschreibtaste auf den Anfang und dann auf das Ende klicken

## 2. Text schreiben und korrigieren - "verschieben"

#### Markierter Text ist grau unterlegt und kann verschoben werden

Video·bietet·eine·leistungsstarke·Möglichkeit·zur·Unterstützung·Ihres·Standpunkts.· Wenn·Sie·auf·"Onlinevideo"·klicken, können·Sie·den·Einbettungscode·für·das·Video· einfügen, das·hinzugefügt·werden·soll.·Sie·können·auch·ein·Stichwort·eingeben, ·um· online·nach·dem·Videoclip·zu·suchen, ·der·optimal·zu·Ihrem·Dokument·passt.¶ Designs·und·Formatvorlagen·helfen·auch·dabei, ·die·Elemente·Ihres·Dokuments· aufeinander·abzustimmen.·Wenn·Sie·auf·"Entwurf"·klicken·und·ein·neues·Design· auswählen, ·ändern·sich·die·Grafiken, ·Diagramme·und·SmartArt-Grafiken·so, ·dass·sie· dem·neuen·Design·entsprechen.·Wenn·Sie·Formatvorlagen·anwenden, ·ändern·sich· die·Überschriften·passend·zum·neuen·Design.¶

Damit·lhr·Dokument·ein·professionelles·Aussehen·erhält, ·stellt·Word·einander· ergänzende·Designs·für·Kopfzeile, ·Fußzeile, ·Deckblatt·und·Textfelder·zur·Verfügung.· Beispielsweise·können·Sie·ein·passendes·Deckblatt·mit·Kopfzeile·und·Randleiste· hinzufügen.·Klicken·Sie·auf·"Einfügen", ·und·wählen·Sie·dann·die·gewünschten· Elemente·aus·den·verschiedenen·Katalogen·aus.¶

rs (Stra) 🔻

Mit gedrückter linker Maustaste Besser mit gedrückter rechter Maustaste

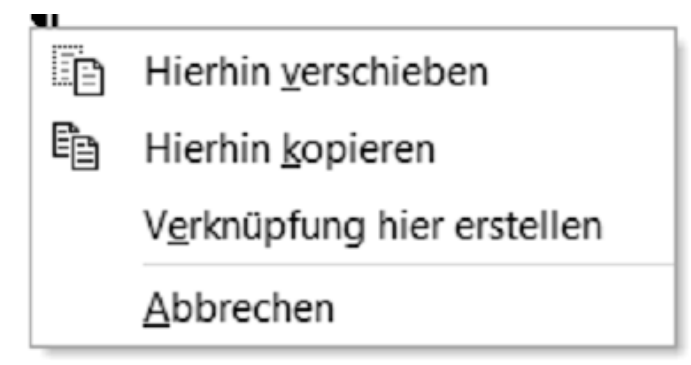

Damit·Ihr·Dokument·ein·professio ergänzen X Ausschneiden Beispielsv hinzufüge Elemente

**Oder:** rechte Maustaste und dann Ausschneiden - Einfügen

## 2. Text schreiben und korrigieren - Text ausrichten

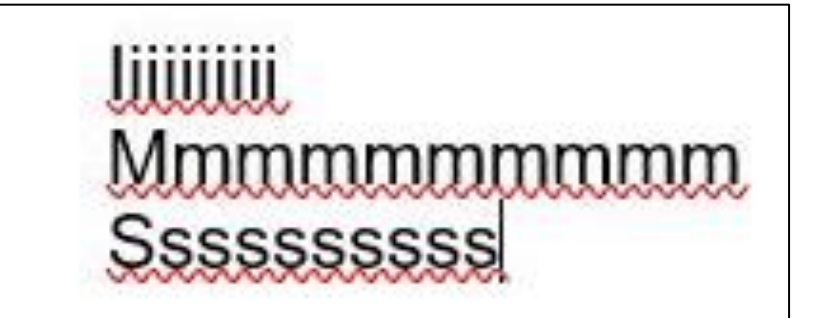

Da jeder Buchstabe eine andere Breite hat, ist das Ausrichten mit Leerzeichen nicht möglich

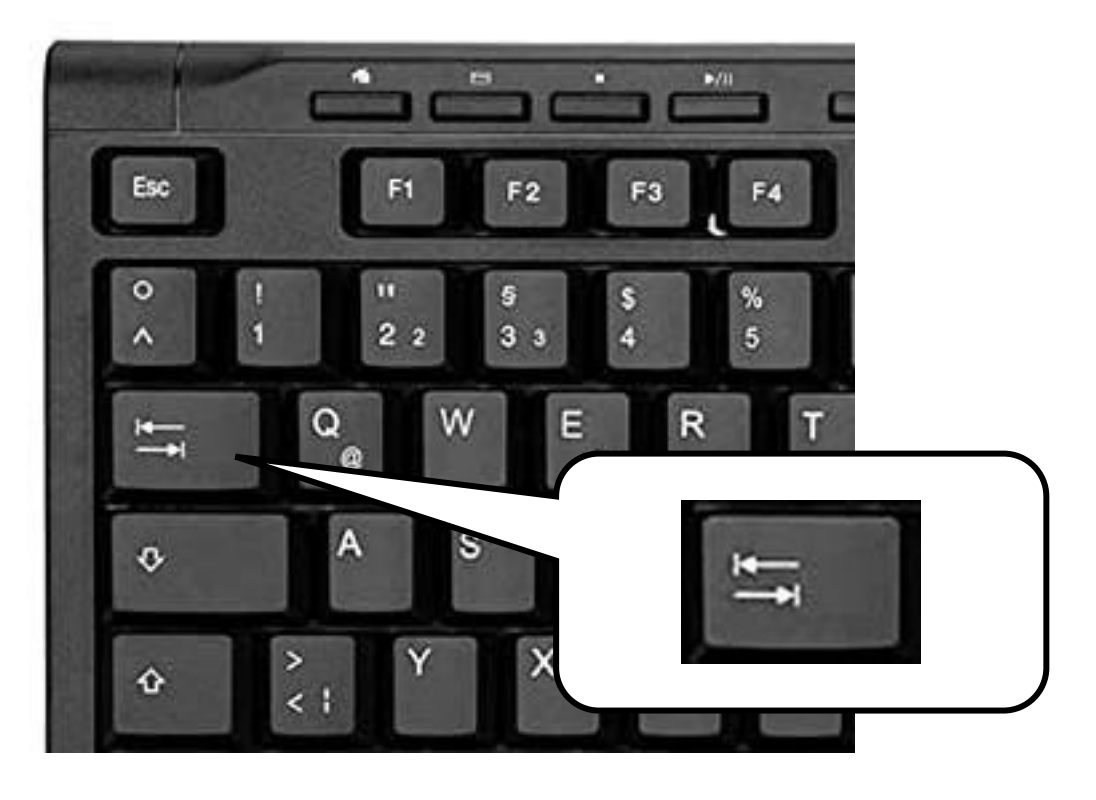

## Dafür gibt es Tabulatoren

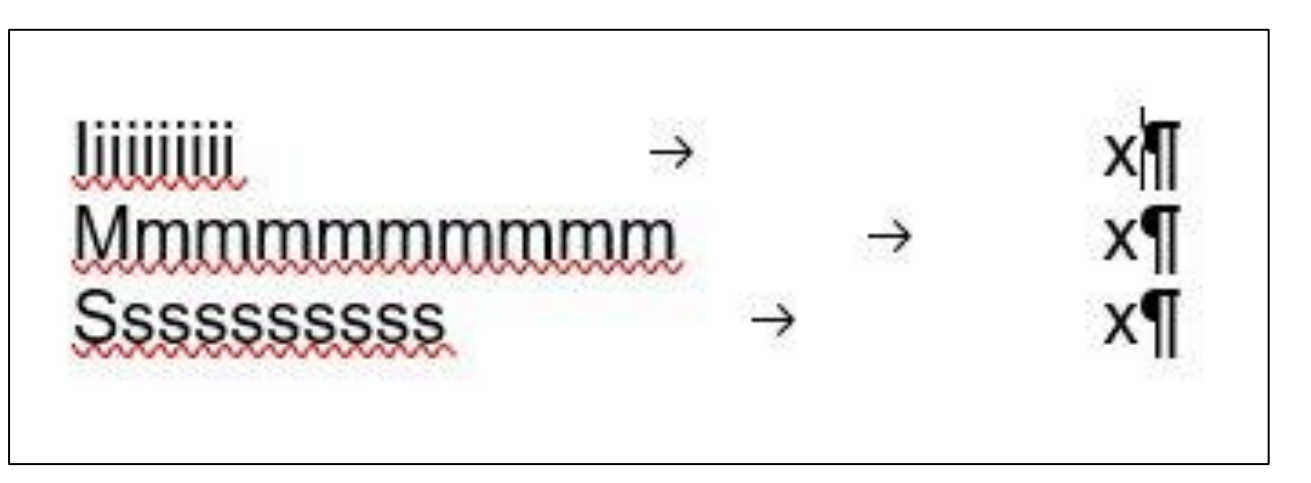

#### 2. Text schreiben und korrigieren - Tabulatoren setzen

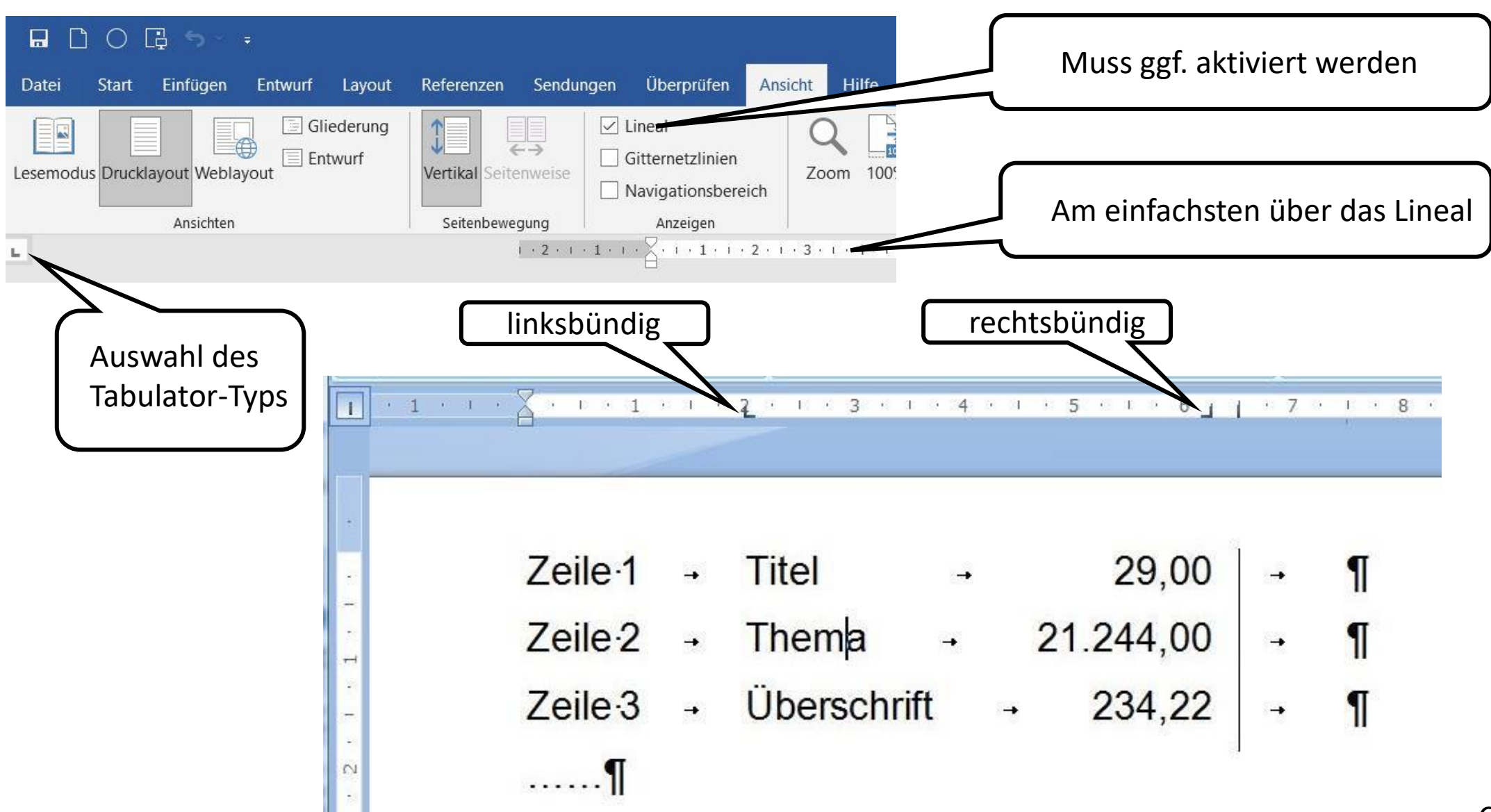

## 2. Text schreiben und korrigieren - Aufzählungen

|                              |                                             | Doki                              | ument1 - Word                                                         |                      |
|------------------------------|---------------------------------------------|-----------------------------------|-----------------------------------------------------------------------|----------------------|
| u                            | ngen Überprüfen                             | Ansicht Hilfe 🗣 Was möch          | ten Sie tun?                                                          |                      |
|                              | Aa - 🔌 📃                                    |                                   | AaBbCcD AaBbCcD AaBbCcl AaBbCcD                                       | AaBbCc               |
| ab                           |                                             | ≡ ≡ ≡  ≇ -  ∆ - ⊞ -               | Fett Hervorhe 1 Standard Überschrif                                   | Untertito            |
|                              |                                             | Absatz 🕞                          | Formatvo                                                              | orlagen              |
| Text markieren und           | $1 \cdot 1 \cdot 1 \cdot 1 \cdot 1 \cdot 1$ | Aufzählungszeichen 7              | · · · 8 · · · 9 · · · 10 · · · 11 · · · 12 · · · 13 · · · 14 · · · 15 | 5· 1 · 🛆 ·           |
| dann hier drücken            |                                             | Erstellen Sie eine Aufzählung.    |                                                                       |                      |
|                              | )                                           | Klicken Sie auf den Pfeil, um das | $\subset$                                                             |                      |
|                              |                                             | Aussehen der Aufzählungszeichen   |                                                                       | In diesem Fall ist o |
| Aufzählungszeichenbibliothek |                                             | zu ändern.                        |                                                                       | Enter-Taste nötig    |
| Ohne _ • O =                 | 4                                           | idee histoteine leistungsstark    | a Mägliahkait zur Unterstützung Ihrea                                 |                      |
|                              | • → V                                       | tandnunkts ¶                      | e-Moglichkeit-zur-Unterstutzung-Inres                                 |                      |
|                              | ●→W                                         | /enn·Sie·auf·"Onlinevideo"·klic   | ken, können Sie den Eintettungscode für €                             | das∙                 |
|                              | Vi                                          | ideo∙einfügen,∙das∙hinzugefüg     | twerden soll.                                                         |                      |
|                              | • → Si                                      | ie·können·auch·ein·Stichwort·     | eingeben, um online nach dem Videoclip zi                             | u·                   |
|                              | รเ                                          | uchen, der optimal zu Ihrem D     | okument passt.¶                                                       |                      |
|                              | •→D                                         | esigns-und-Formatvoriagen-no      | immen .¶                                                              |                      |
|                              | ſ                                           |                                   |                                                                       |                      |

## 3. Speichern

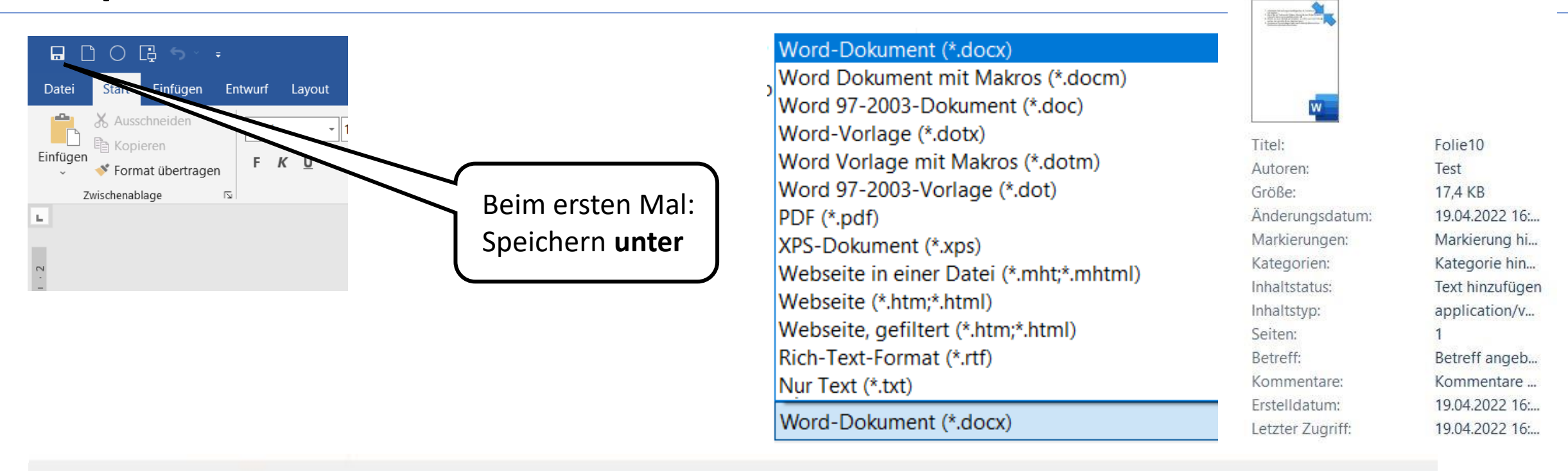

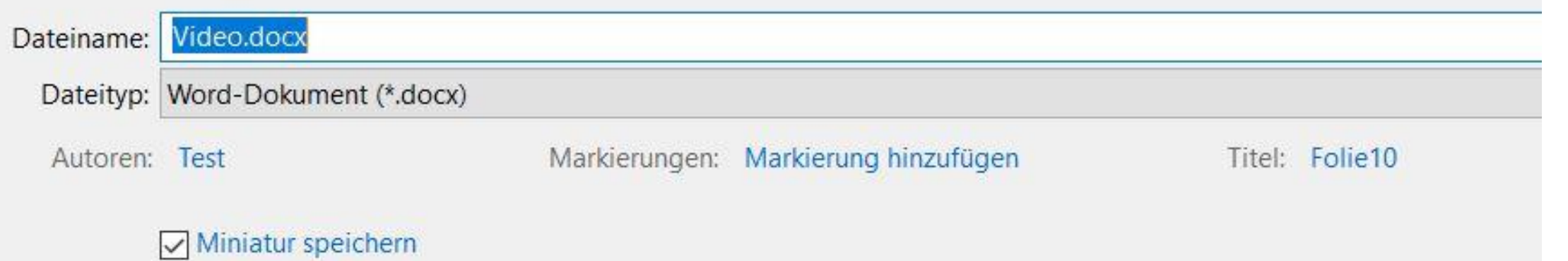

#### Video.docx

Microsoft Word-Dokument (komprimiert)

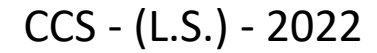

### 3. Ansehen und Drucken

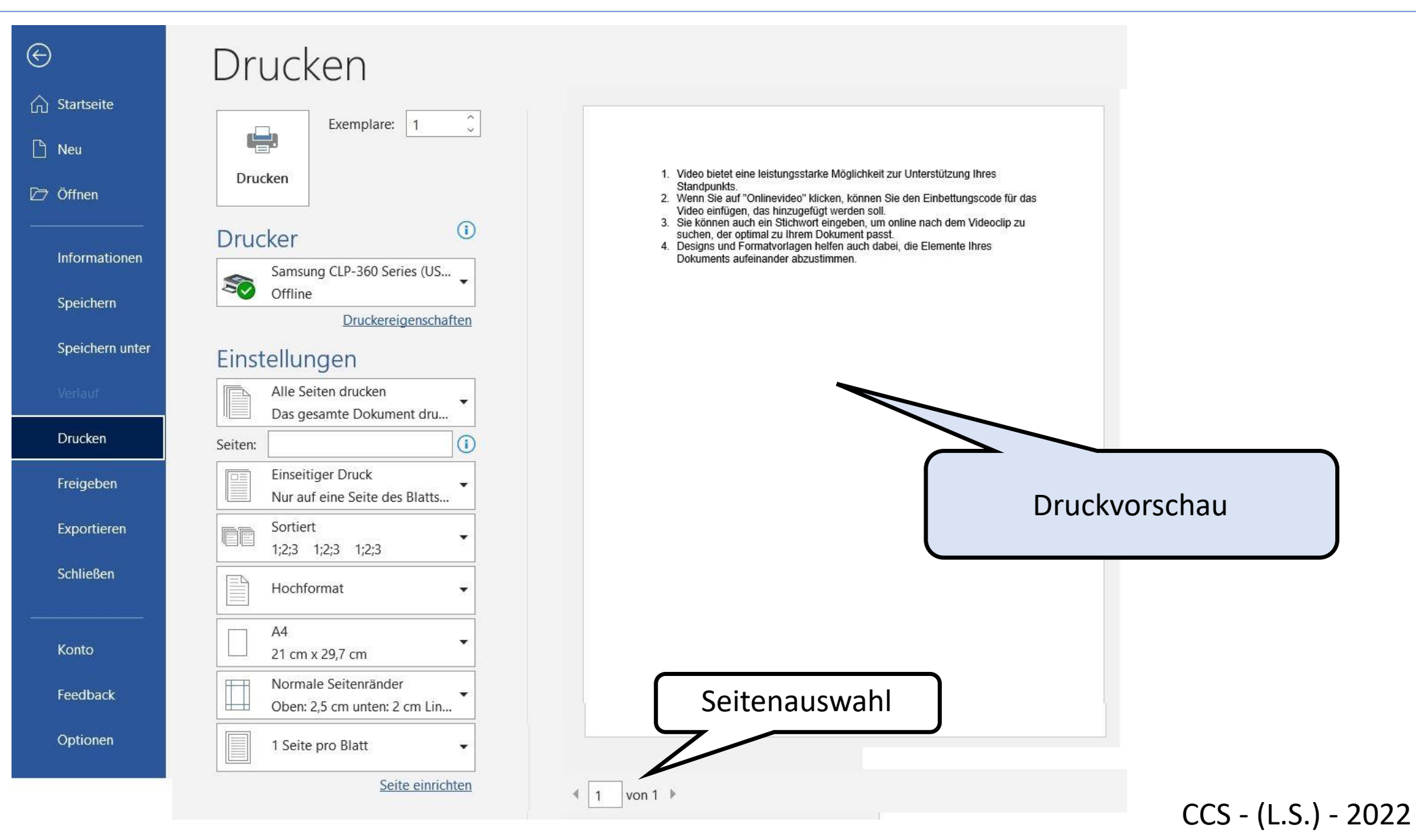